1、在开户成功界面上点击"绑定银行卡",或点击账户中左侧边栏"银行卡管

## 理",进入绑卡界面。

| 1.身份核实 🗸 |            | 2.交易设置 🖌     |        | 3.开户成功 |
|----------|------------|--------------|--------|--------|
|          | 恭 📎        | 喜您成功开通网」     | 上交易账户! |        |
|          | ⑤ 马上绑定银行卡, | 即可享受专属理财增值服务 | 8      |        |
|          | 绑定银行卡      | 进入基金超市       | 我的账户   |        |
|          |            |              |        |        |

2、点击"新增银行卡"。

| 2 个人信息             | 银行卡管理          |          |            |     |             |
|--------------------|----------------|----------|------------|-----|-------------|
| 💼 银行卡管理            | + 新增银行卡        | 赛主 四折 限制 | 单笔100万 单日1 | 00万 | 修改银行卡 删除银行卡 |
| \begin{split} 安全设置 | 1 中国工商银行 设为默认卡 | 银行卡功能    | 默认银行卡      | 不是  |             |
| 숱 空间管理             |                |          | 万家钱包取现     | 支持  |             |
|                    | 6212           |          | 万家钱包快速取现   | 支持  |             |
| <b>一</b> 》邀请       |                |          | 定投         | 支持  |             |
|                    | 通联(加加)         |          | 电话委托交易     | 支持  |             |
|                    |                |          | 预约交易       | 支持  |             |

3、跳转页面将提示您选择银行卡,填写正确的银行卡卡号以及输入第三步中设

置的登录密码,此密码将成为日后万家基金官网的交易密码。

| 持卡人:  |                                         | 白、交通保行                                                                                                   |
|-------|-----------------------------------------|----------------------------------------------------------------------------------------------------|
| 证件号:  | 身份证 31                                  | <ol> <li>本公司与通联支付网络服务股份有限公司(简称"通联")合作开通出<br/>银行通道的基金网上交易支付业务。</li> </ol>                                 |
| 发卡银行: | ◆ 交通银行   网根                             | 2.交通银行卡甲基认/ 即例主题不超过300万, 日交易限不超过100万。 3.开通网上交易后,系统会将投资者的银行卡与基金交易账号绑定,该<br>组织子结晶包漆素进行网上营全空度值。应通载支付应通银行卡1。 |
| +号:   | 888888888888888888888888888888888888888 | 4.客户网上申购非货币基金的费率绕一按各基金公告费率的6折收取,优                                                                        |
| 交易密码: | •••••                                   | 惠后慶率若低于0.6%的按照0.6%计算,若基金原申购费率等于或低于<br>0.6%,则按原费率执行。交易费率                                                  |
|       | 添加 返回                                   | <ol> <li>请输入/选择与您在银行开户时身份证位数一款的证件号码进行验证。</li> <li>交通银行客服电话:400-800-9888</li> </ol>                       |

4、点击"添加",页面将自动弹出银行绑卡验证界面,若没有自动跳转,请按下

图提示操作。

| 银行卡验证               | 8 |
|---------------------|---|
| 请在新打开的页面完成验证        |   |
| 如未弹出验证页面,请点击打开      |   |
| 完成验证后请根据您的情况点击下面的按钮 |   |
| 验证成功 遇到问题           |   |
| 建议您在验证成功前保留本页面      |   |

5、首次签约,输入银行卡卡号和附件码,点击下一步。

| 交通银行网上支付平台                                                                                                    |                                                                                                    |
|----------------------------------------------------------------------------------------------------|----------------------------------------------------------------------------------------------------|
| 开通一键支付功能         "一键支付"是交通银行提供的无磁无密支付功能。容户通过经约开通<br>指定商户的一键支付功能,无需开通个人网银,即司在该商户消费或付款时<br>进行使速支付。         商户名称: 通联支付         銀行卡号:         附加码:         近日         近日         近日         近日         近日         近日         近日         近日         近日         銀行卡号:         四         近日         近日         < | <ul> <li>◆ 注意</li> <li>请尽望不要在闷吧等公共场所的计算机<br/>使用,注意对输入的卡号、密码的保护<br/>使用完毕请及时请空间负器及电脑上的<br/>系。</li> <li>&gt;&gt;&gt;&gt;&gt;&gt;&gt;&gt;&gt;&gt;&gt;&gt;&gt;&gt;&gt;&gt;&gt;&gt;&gt;&gt;&gt;&gt;&gt;&gt;&gt;&gt;&gt;&gt;&gt;&gt;&gt;&gt;</li></ul> |
| <b>日累计支付颜度:</b><br>借记卡最高力: 50000元/日;<br>信用卡最高力: 50000元/日 或与信用卡本身额度款低。                                                                                                    | ****** »<br>95559                                                                                                    |

6、输入交易密码与动态密码。

| 开通一键支付功能                                                    | ① 注意                                                                                                    |
|-------------------------------------------------------------|----------------------------------------------------------------------------------------------------|
| 商户名称: 通联支付<br>银行卡号: 62226<br>户 名:                           | <ul> <li>请尽量不要在何輕等公共场所的计算机<br/>使用,注意对输入的卡号、密码的保护<br/>使用完毕请及时请空演戏器及电脑上的<br/>求。</li> <li>文易密码:当日连续指误输入三次将被<br/>定,您在其它课题也也将不能打场账<br/>面明。如此话会诺尼姐想等上后并中的</li> </ul> |
| 证件类型: 身份证                                                   | 身份证件到我行就近网点办理交易密码<br>砂手续。                                                                                                    |
| 证件号码: 3209111990++++1512                                    | ● 手机动态密码:您在开通一罐支付功能<br>时,我行将会给您发送手机短信动态密<br>进行确认,以更好地保护您账户的安全                                                                                                  |
| 交易密的: ●●●●●●●                                               | 著您想更改手机号码,请拨打95559客用<br>热线进行咨询。                                                                                                    |
| 动态密码: @Tyeye (密码序号:42) 点击重发动态歪码                             |                                                                                                    |
| ☑ 向意《茨迪康行服仍有限公司一確支付业务并通协议》<br>协议仅针对该商户开通一键支付业务,对于其他商户需另行签约。 | 95559                                                                                                    |
| (确认开通) 返回                                                   |                                                                                                    |

## 7、一键支付功能开通成功。

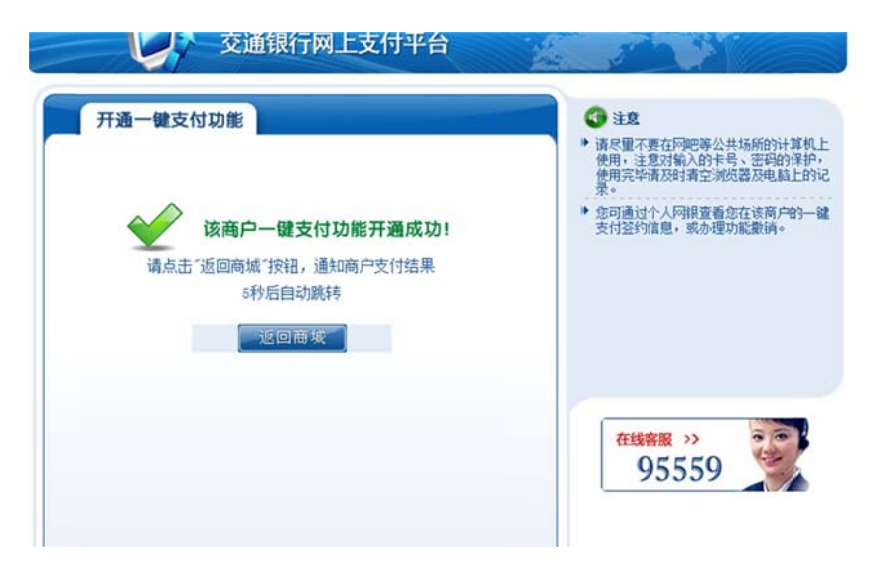

8、若非首次签约,输入手机号。

| ALLINPAY                           | 並照近我的文刊                                                    | 24小时春服然短5:95156        |
|------------------------------------|------------------------------------------------------------|------------------------|
| 1 用户                               | <b>签约确认</b> ───→ ② 银行信息反馈 ───→ ③ 用户签约结                     | 果                      |
| 签约眼                                | <ul> <li>行: (0 <u>久止 外 行</u></li> <li>ウ: 通駅理財平台</li> </ul> |                        |
| 持卡人姓                               | 5: (22/01/10/10/10/10/10/10/10/10/10/10/10/10/             |                        |
| 手机                                 | e:                                                         |                        |
| 签约遇到问题?<br>1. 通过网银页面<br>2. 推荐使用IE浏 | 进行身份认证时,请确保您的资源器允许新的跳出页面<br>范畴,版本为7.0及7.0以上                | 22/164/263[046(Cabab)] |

## 9、交易成功以后,通联支付页面会自动显示"您已与通联支付成功签约",点击

"跳转到商户网站"。

|        | 金融理财支付                           | 24小时客服热线:95156 |
|--------|----------------------------------|----------------|
| 1 用户签  | 的确认 ——— ② 银行信息反馈 ———— 🚯 用户签约结果   |                |
| ✔ 怒已与通 | 联支付成功签约! 旗時發展戶间站>>               |                |
| 签约银行:  | 白度進強性                            |                |
| 签约商户:  | 通联理财平台                           |                |
| 根行卡号:  | 0                                |                |
| 签约协议号: | 1410092237500056                 |                |
| 交易凭证:  | B94408B2077879052131D130CA8FE2A9 |                |